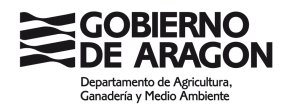

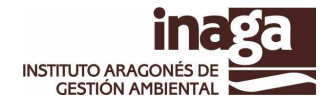

# PLATAFORMA DE PAGOS TELEMÁTICOS DE INAGA.

El instituto Aragonés de Gestión Ambiental ha integrado en esta aplicación la pasarela de pagos corporativa del Gobierno de Aragón que permite el pago a través de Internet de las tasas emitidas por el instituto.

El sistema permite el cobro telemático de las tasas mediante cargo en la cuenta indicada.

Una vez realizado el pago con éxito, el sistema emitirá un justificante de pago de efectos liberatorios ante la administración. Este documento se firmará electrónicamente mediante el Sello de Órgano del Instituto.

El sistema requiere la identificación del usuario por medio de e-DNI o cualquier otro certificado expedido por las autoridades de certificación autorizadas reconocidas por el Gobierno de Aragón.

ACCESO AL SISTEMA.

El primer paso para operar es seleccionar el certificado con el cual quiere autenticarse ante el sistema. Una vez escogido ha de pulsarse el botón "**Aceptar**" de la parte inferior de la pantalla.

Esto provocará que el sistema generé un "ítem" aleatorio, que se firmará digitalmente empleando el certificado elegido. Durante este proceso se validará tanto el certificado como la firma digital, impidiendo el acceso con certificados revocados o caducados.

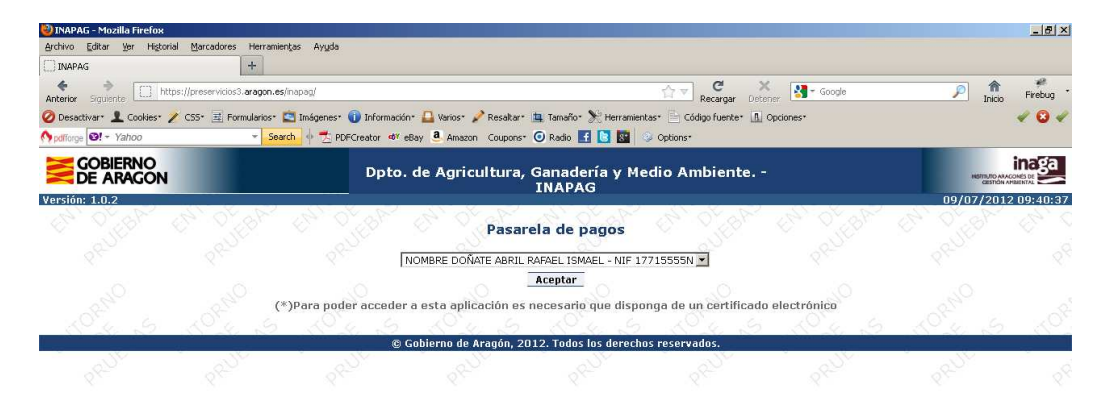

## ELECCIÓN DE LA FORMA DE ACTUACIÓN.

Una vez que se ha entrado en el sistema, deberá indicar de que forma va a actuar dentro de la aplicación: Si va a pagar una tasa girada a su nombre y NIF o va a actuar como representante, en cuyo caso tendrá que indicar el NIF / NIE / CIF de quien representa.

Pasaremos a la siguiente fase pulsando el botón "Tasas".

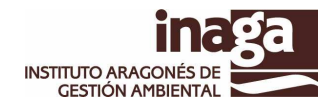

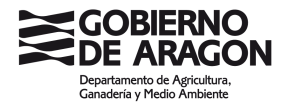

| 🕙 INAPAG - Mozilla Firefox                                           |                                                     |                                    |                        |                    |
|----------------------------------------------------------------------|-----------------------------------------------------|------------------------------------|------------------------|--------------------|
| Archivo Editar Ver Higtorial Marcadores Herramientas A               | yyda                                                |                                    |                        |                    |
| Anterior Siguence aragon.es https://preservicios3.aragon.            | ss/inapag/login.do;jsessionid—ac1b052f30e1bcf43d2c2 | taaf46b1a374e92ffdacdd81.e34 ☆ ▼   | C' X<br>cargar Detener | P 🏦 🧚              |
| 🥝 Desactivar* 👤 Cookies* 🎽 CSS* 🧮 Formularios* 🔄 Imág                | enes* 🕕 Información* 🚨 Varios* 💉 Resaltar*          | 🚊 Tamaño+ ≿ Herramientas+ 📑 Código | fuente* 🖪 Opciones*    | 1 🖉 🖉 🗸            |
| Mypdflorge                                                           | Ź PDFCreator ¢Y eBay 遵 Amazon Coupons™              | 🗿 Radio 📑 💽 📓 🛞 Options*           |                        |                    |
| GOBIERNO<br>DE ARAGON                                                | Dpto. de Agricultura,                               | Ganadería y Medio Amb<br>INAPAG    | iente                  |                    |
| Versión: 1.0.2                                                       |                                                     | a to to to to                      |                        | 09/07/2012 09:20:3 |
| Persona Física                                                       | Pasar                                               | ela de pagos                       |                        |                    |
| NIF Titular Certificado: 17715:<br>Nombre Titular Certificado: DOÑAT | 555N<br>E ABRIL, RAFAEL ISMAEL                      |                                    |                        |                    |
|                                                                      |                                                     |                                    |                        |                    |
| Representación Listado De Tasas Cuenta Bar                           | caria                                               |                                    |                        |                    |
|                                                                      | 5, 5,                                               | 6, 6,                              | 8,                     | 5. 6               |
| <ul> <li>Titular del certificado actúa en su propio</li> </ul>       | nombre                                              |                                    | <u> </u>               | .0                 |
| C Titular del certificado actúa en represent                         | ación                                               | NIF Titular Tasa:                  | 17715555N              | 12                 |
| A Broken with the to the                                             |                                                     | asas                               | AB IN STAR             | A B B B            |
|                                                                      |                                                     |                                    |                        |                    |
|                                                                      | © Gobierno de Aragón, 20                            | 12. Todos los derechos reservado   | 5.                     |                    |
|                                                                      |                                                     |                                    |                        |                    |

### ELEGIR LAS TASAS A PAGAR.

El sistema ofrecerá el listado de las tasas pendientes de pago giradas al CIF / NIF / NIE elegido en el paso anterior. Y se podrá marcar una o varias tasas para efectuar el pago conjunto de las mismas.

Pasamos a la siguiente fase pulsando el botón "Cuenta Corriente"

| 🗿 INAPAG - Windows Internet Explorer                  |                                      |                                |                                         | _ 8 >                            |
|-------------------------------------------------------|--------------------------------------|--------------------------------|-----------------------------------------|----------------------------------|
| 🕒 💌 😰 https://preservicios3.aragon.es/inapag/pagos.do |                                      | 📔 🗟 🐓 🗶 🚼 Google               |                                         |                                  |
| Archivo Edición Ver Eavoritos Herramientas Ayuda      |                                      |                                |                                         |                                  |
| C Opdfforge Ø! - Yahoo - Search + Z F                 | DFCreator et eBay a Amazon Coupons - | 💽 Radio   🚹 🚺 🔛 🛛 😏 Options 🔹  | <b>N m m m</b>                          |                                  |
| Pavontos @INAPAG                                      |                                      |                                | 🕤 • 🖸 • 🖾 🛲 • Bagina                    | • > Segundad - Herramentas - 🐠 - |
| Gobierno<br>De Aragon                                 | Dpto. de Agricultura, Ga             | nadería y Medio Ambiente       |                                         |                                  |
| ersión: 1.0.2                                         |                                      | AFAS                           | - 10 - 17 - 17 - 17 - 17 - 17 - 17 - 17 | 09/07/2012 11:33:00              |
|                                                       | Pasarela                             | de pagos                       |                                         |                                  |
| Persona Física                                        |                                      |                                |                                         |                                  |
| NIF Titular Certificado: 17715555N                    | 0                                    |                                |                                         |                                  |
| Nombre Titular Certificado: DOÑATE ABR                | IL, RAFAEL ISMAEL                    |                                |                                         |                                  |
| Not S Not S N                                         | C. S. S. L. S.                       |                                |                                         |                                  |
| Representación Listado De Tasas Quenta Pancaria       | Co. C. N.Co. C                       |                                |                                         |                                  |
| Representación Estudo De Tusus Cuenca Bancana         | 90                                   | 990 990                        | 290                                     | 6                                |
| Expediente Car                                        | ta de Pago D                         | escripción de la Tasa          | Importe Pago                            |                                  |
| 000400003341 6001                                     | 090033056 60001-01CONCEOPTC          | D DE PRUEBA 600-01             | €10,28                                  | . SO                             |
| 10° - 10° - 10°                                       | B Dannasantasián                     | Cuanta Bangasia                |                                         | 10° - 10                         |
| 2 14, 30, 30 14, 30, 30 14,                           | • Representation                     | Cuenta Bancaria                | 10 10 m                                 | 145 640                          |
|                                                       |                                      |                                |                                         |                                  |
|                                                       | © Gobierno de Aragón, 2012.          | Todos los derechos reservados. | 07                                      | 01-01                            |
| .0 .0                                                 | 0 0                                  | 0, 0,                          | .0                                      | ~0                               |
|                                                       |                                      |                                |                                         |                                  |

### INTRODUCIR CUENTA CORRIENTE Y EFECTUAR EL PAGO.

Tendremos que introducir la cuenta bancaria en la que se efectuará el cargo.

Solamente se podrán elegir alguna de las entidades financieras que tengan aprobado el convenio para el pago por plataforma online con el Gobierno de Aragón.

Pulsando el botón "Efectuar pago", el sistema procederá a realizar el pago telemático.

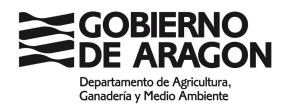

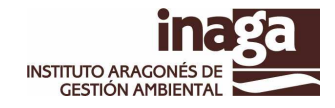

Debemos recordar que el usuario que ha entrado con su certificado debe tener autorización suficiente con respecto a la cuenta indicada en la que se realizará el cargo, ya que de lo contrario, el sistema lo rechazará.

|                                                                                                    | do 🗾 🤮                                                                                                    | 🗟 😽 🗙 🚰 Google                     | 2                                            |
|----------------------------------------------------------------------------------------------------|----------------------------------------------------------------------------------------------------|------------------------------------|----------------------------------------------|
| ivo Edición Ver Favoritos Herramientas Ayuda                                                                              | 🖉 🗂 PDECreator ett eBay 🗿 Amazon Counces + 🕢 Badin 📑 🖪 ன 😒 Ontines +                                                                                                    |                                    |                                              |
| avoritos 🏉 INAPAG                                                                                                    |                                                                                                    | 🛐 • 🔂 × 🖂 🖷 • Página • Seg         | uridad • Herramientas • 🔞 •                  |
| GOBIERNO<br>DE ARAGON                                                                                                    | Dpto. de Agricultura, Ganadería y Medio Ambiente.<br>INAPAG                                                                                                    | ÷                                  |                                              |
| Dersona Elsica                                                                                                    | Pasarela de pagos                                                                                                    | ERI OFBA ER                        | 09/07/2012 11:36:0                           |
| NIF Titular Certificado: 1771<br>Nombre Titular Certificado: DOÑ                                                          | ISSSSN<br>ATE ABRIL, RAFAEL ISMAEL                                                                                                    |                                    |                                              |
|                                                                                                    |                                                                                                    |                                    |                                              |
| Representación Listado De Tasas Cuenta B                                                                                  | ancaria                                                                                                    | the states of                      | Aller CL.                                    |
| Representación Listado De Tasas Cuenta B<br>Expediente<br>000400003341                                                    | Ancaria<br>TASAS A PAGAR<br>Carta de Pago Descripción de la Tasa<br>6001090033056 60001-01CONCEOPTO DE PRUEBA 600-01                                                                                                    | Importe<br>€10,28<br>Total: €10,28 | Prufer er                                    |
| Representación Lustado De Tasas Cuenta B<br>Expediente<br>000400003341<br>*La entidad financiera CA<br>Cuenta de Abono*   | Ancaria TASAS A PACAR Carta de Pago Occripción de la Tasa 6001090033056 60001-01CONCEOPTO DE PRUEBA 600-01 Uno soporta el uso de cuentas bicomunadas/mancomunadas. Entidad Oficina DC Número Cuenta Oficina DC Número Cuenta                                                                                                    | Importe<br>E10,28<br>Total: E10,28 | PRUFER 5 ENT                                 |
| Representation Listado De Tasas J Cuenta B<br>Expediente<br>000400003341<br>*La entidad financiera CA<br>Cuenta de Abono* | ancaria TASAS A PACAR Carta de Pago 6001090033056 60001-01CONCEOPTO DE PRUEBA 600-01 I no soporta el uso de cuentas bicomunadas/mancomunadas. Entidad Oficina DC Número Cuenta Or FEFFE-TOS Carta a Efectuar pago                                                                                                    | Importe<br>€10,28<br>Total: €10,28 | PRUTES ENT                                   |
| Representación (Listado De Tasas) Cuenta B<br>Expediente<br>000400003341<br>*La entidad financiera CA<br>Cuenta de Abono* | ancaria TASAS A PACAR Carta de Pago Ocscripción de la Tasa 6001090033056 60001-01CONCEOPTO DE PRUEBA 600-01 J no soporta el uso de cuentas bicomunadas. Entidad Oficina DC Número Cuenta Oficina DC Número Cuenta Oficina DC Número Cuenta Oficina DC Número Cuenta Oficina DC Número Cuenta Oficina DC Número Cuenta Oficina DC Número Cuenta Oficina DC Número Cuenta | Importe<br>E10,28<br>Total: E10,28 | 00000<br>00000<br>00000000000000000000000000 |

## IMPRIMIR JUSTIFICANTES / ESTADO DEL PAGO.

Esta pantalla nos informará del estado del pago, es decir, si se ha efectuado con éxito o si ha habido algún error.

En caso de haberse concluido el proceso de pago con éxito, se podrá descargar el justificante de pago firmado electrónicamente con sello de órgano del Instituto Aragonés de Gestión Ambiental.

| 🕹 INAPAG - Mozilla Firefox                                                                                      |                                                             |                                                     | X                    |
|----------------------------------------------------------------------------------------------------|-------------------------------------------------------------|-----------------------------------------------------|----------------------|
| Archivo Editar Ver Historial Marcadores Herr                                                                    | amientas Ayuda                                              |                                                     |                      |
| INAPAG +                                                                                                    |                                                             |                                                     |                      |
| Anterior Sigurente aragon.es https://preservio                                                                  | :ios3. <b>aragon.es/i</b> napag/pagos.do                    | C X Recargar Detener                                | ogle 🔎 🏦 🥍 Firebug - |
| 🥝 Desactivar* 👤 Cookies* 🏏 CSS* 🚊 Formulario                                                                    | is" 🔄 Imágenes" 🕕 Información" 🎴 Varios" 🎤 Resaltar" 🚊 Tama | año* 🏷 Herramientas* 📄 Código fuente* 🛕 Opciones* 👘 | 404                  |
| 🕎 pdfforge 🞯! - Yahoo 🔹                                                                                         | Search 🗄 🛧 🔁 PDFCreator 🕫 eBay 🚨 Amazon Coupons- 🧿 Radi     | io 🛃 💽 🔤 😔 Options*                                 |                      |
|                                                                                                    | Dpto. de Agricultura, Gana                                  | ndería y Medio Ambiente                             |                      |
| Versión: 1.0.2                                                                                                  |                                                             | FAS                                                 | 09/07/2012 09:30:53  |
| 🏠 Ir al Inicio.                                                                                                 | <u>Resultado del p</u>                                      | ago de tasas                                        |                      |
| .0                                                                                                    | TABLA DE RESULT/                                            | ADO DEL PAGO                                        |                      |
| 1997 - 1997 - 1997 - 1997 - 1997 - 1997 - 1997 - 1997 - 1997 - 1997 - 1997 - 1997 - 1997 - 1997 - 1997 - 1997 - | Descripción Tasa                                            | Descripción Tasa                                    | Justificante         |
| No. S. S.                                                                                                    | 0001-01CONCEOPTO DE PRUEBA 600-01                           | 6001090033056R0ED4381C                              |                      |
|                                                                                                    |                                                             |                                                     |                      |
|                                                                                                    | LEYEN                                                       | DA                                                  |                      |
|                                                                                                    | LIQUIDACIÓN PAGAD                                           | A                                                   |                      |
|                                                                                                    | CORRECTAMENTE                                               |                                                     |                      |
|                                                                                                    | ERROR AL PAGAR                                              |                                                     |                      |
|                                                                                                    | ANTERIORMENTE                                               | DA                                                  |                      |
|                                                                                                    | 2 A Charles March 19 1                                      | Star Total Total                                    |                      |
|                                                                                                    |                                                             |                                                     |                      |
|                                                                                                    | © Gobierno de Aragón, 2012. To                              | dos los derechos reservados.                        |                      |
|                                                                                                    |                                                             |                                                     |                      |
|                                                                                                    |                                                             |                                                     |                      |